## Zellen in Excel

## Inhalt von Zellen unsichtbar machen

Sie können den Inhalt von Zellen unsichtbar machen. Dafür markieren Sie eine Zelle, klicken Menü | Format | Zellen | Zahlen | Benutzerdefiniert und geben bei "Typ:" Folgendes ein: "". Drücken Sie dazu zweimal die beiden Tasten \_\_\_\_\_ und \_\_\_

| Zellen formatieren ? ×                                                                                                    |               |  |
|----------------------------------------------------------------------------------------------------|---------------|--|
| Zahlen Ausrichtung Schrift Rahmen Muster Schutz   Kategorie: Beispiel Beispiel Image: Schutz Image: Schutz   Standard Image: Schutz Image: Schutz Image: Schutz Image: Schutz Image: Schutz   Standard Image: Schutz Image: Schutz </td <td></td> <td></td> |               |  |
|                                                                                                    | <i>f</i> × 56 |  |

Der Inhalt der Zelle (s. rechts Zelle E1) kann nun nur noch in der Bearbeitungsleiste gelesen und bearbeitet werden.

| <i>f</i> ≈ 56 |            |  |  |  |  |  |  |
|---------------|------------|--|--|--|--|--|--|
| D             | E          |  |  |  |  |  |  |
|               |            |  |  |  |  |  |  |
|               | 4.420,00 € |  |  |  |  |  |  |
|               |            |  |  |  |  |  |  |

## Weißes Blatt: Zellen ohne Rahmen

Soll in Excel ein ganz weißes Blatt am Bildschirm zu sehen sein ohne jede Art von Rahmenlinien? Markieren Sie den Bereich (hier A1:E8), wählen Sie die Füllfarbe "Weiß".

|   | А                   | В       | С       | D         | E          |               |
|---|---------------------|---------|---------|-----------|------------|---------------|
| 1 | Abteilungsabrechnun | g       |         |           |            |               |
| 2 | _                   |         |         |           |            |               |
| 3 | Zeitraum            | Papier  | Toner   | Sonstiges | Summe      | Keine Füllung |
| 4 | 1. Quartal          | 100,00€ | 333,00€ | 500,00€   | 933,00€    |               |
| 5 | 2. Quartal          | 200,00€ | 444,00€ | 400,00€   | 1.044,00€  |               |
| 6 | 3. Quartal          | 300,00€ | 555,00€ | 300,00€   | 1.155,00€  |               |
| 7 | 4. Quartal          | 500,00€ | 666,00€ | 200,00€   | 1.366,00 € |               |
| 8 | Summe Bürobedarf    |         |         |           | 4.498,00€  | Weiß          |

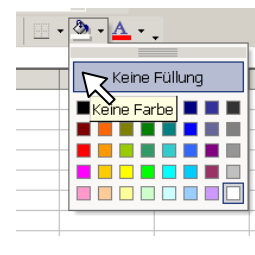

Wenn wieder Rahmen sichtbar sein sollen, wählen Sie die Füllfarbe "Keine Füllung/Keine Farbe".